## Wint<u>er Effect</u>

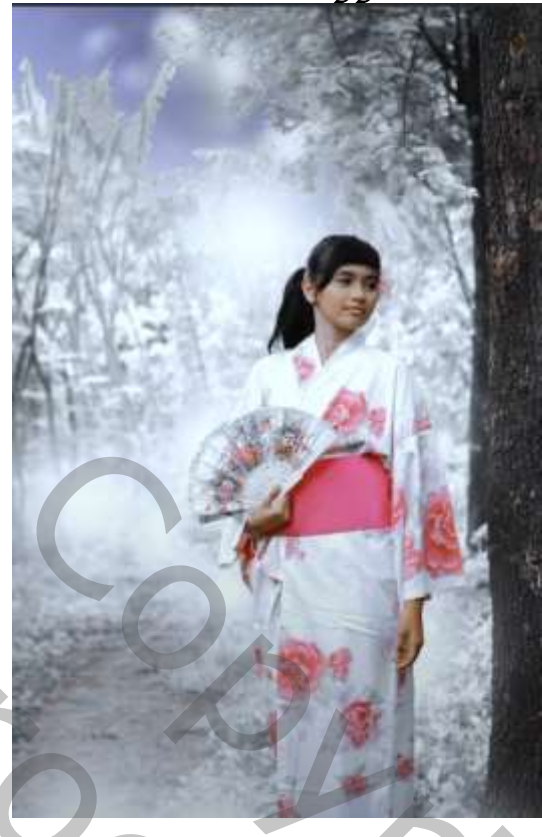

Nodig model (meegeleverd)

## Open de foto van het model, ga naar bewerken, luchtvervaging. zie instelling

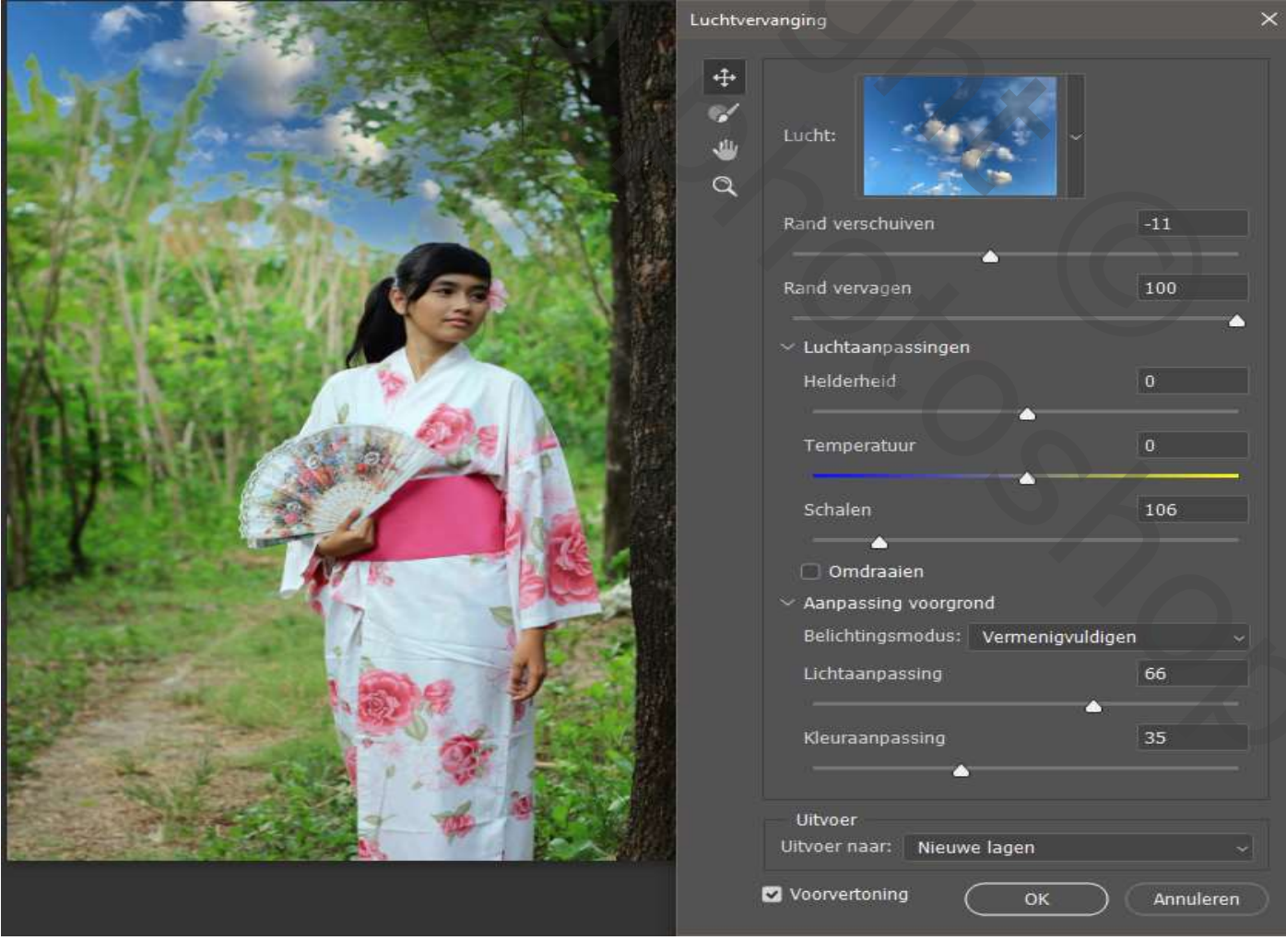

Winter Effect

Ireene

## klik ctrl op de laagminiatuur lucht,

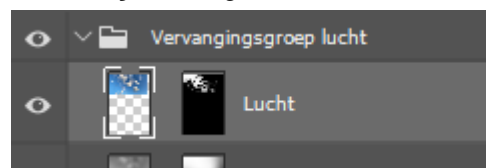

ga naar filter vevagen;zet de straal op 20,4 px deselecteer, en sluit de groep

nieuwe bovenlaag, ga naar afbeelding, afbeelding toepassen en zet de overvloeien op normaal klik op oké

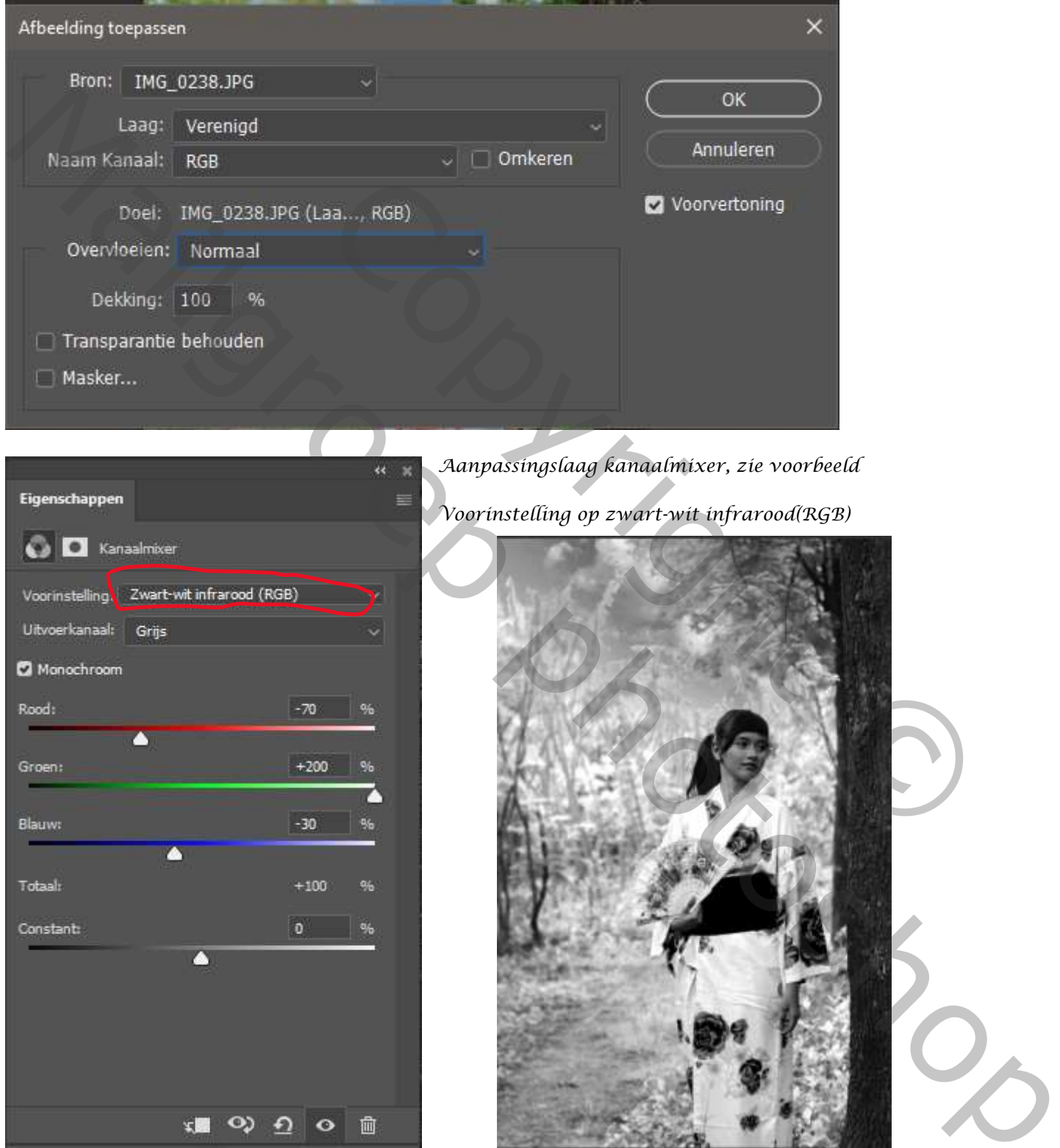

2

Zet de laagmodus op lichter

Winter Effect

Nieuwe bovenlaag; afbeelding, afbeelding toepassen en zet de overvloeien op normaal klik op oké Ga naar selecteren, en klik op onderwerp, zet op een nieuwe laag ctrl+j

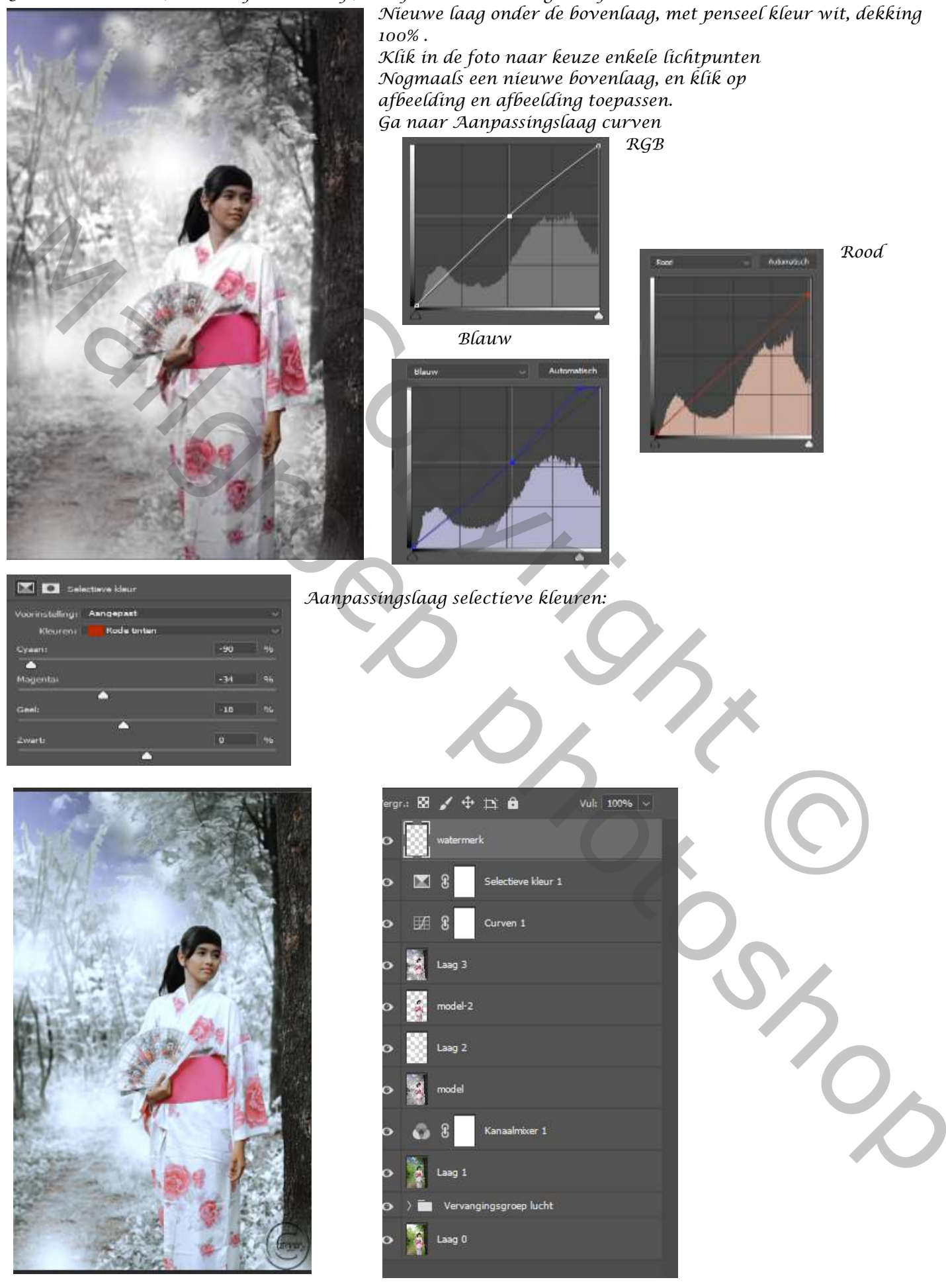

3

Winter Effect

Ireene